# imall

Chipsmall Limited consists of a professional team with an average of over 10 year of expertise in the distribution of electronic components. Based in Hongkong, we have already established firm and mutual-benefit business relationships with customers from, Europe, America and south Asia, supplying obsolete and hard-to-find components to meet their specific needs.

With the principle of "Quality Parts, Customers Priority, Honest Operation, and Considerate Service", our business mainly focus on the distribution of electronic components. Line cards we deal with include Microchip, ALPS, ROHM, Xilinx, Pulse, ON, Everlight and Freescale. Main products comprise IC, Modules, Potentiometer, IC Socket, Relay, Connector. Our parts cover such applications as commercial, industrial, and automotives areas.

We are looking forward to setting up business relationship with you and hope to provide you with the best service and solution. Let us make a better world for our industry!

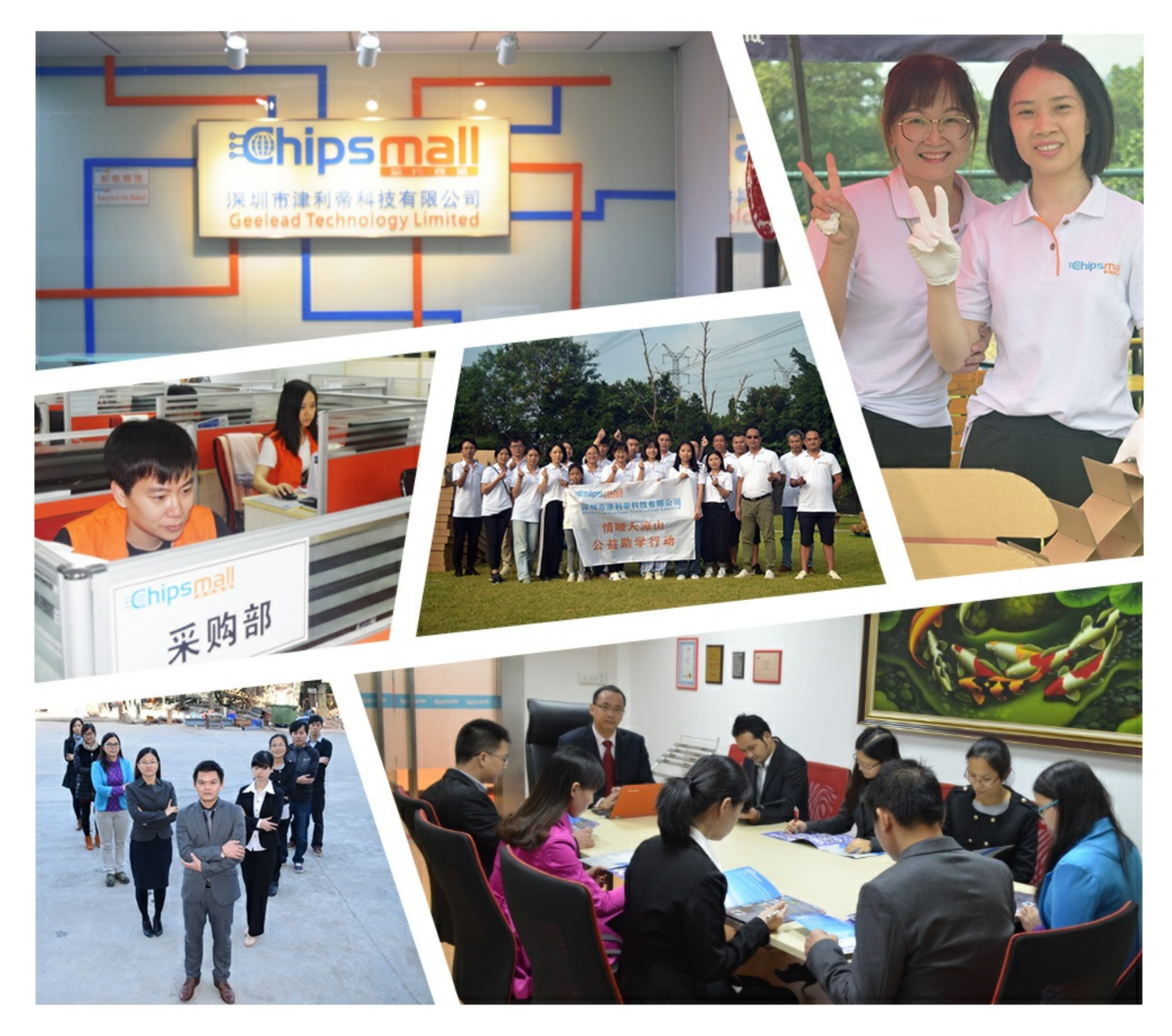

## Contact us

Tel: +86-755-8981 8866 Fax: +86-755-8427 6832 Email & Skype: info@chipsmall.com Web: www.chipsmall.com Address: A1208, Overseas Decoration Building, #122 Zhenhua RD., Futian, Shenzhen, China

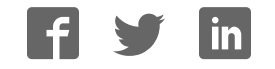

### Introducing the Adafruit Bluefruit LE SPI Friend

Created by Kevin Townsend

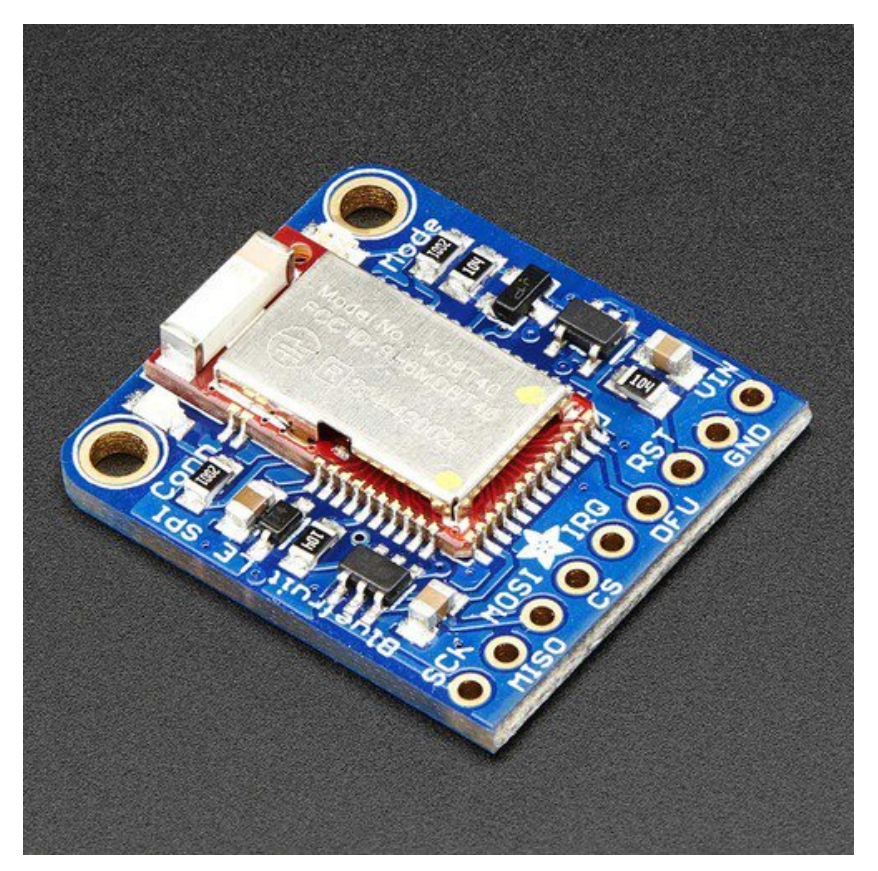

Last updated on 2017-01-26 06:45:47 PM UTC

### **Guide Contents**

| Guide Contents                                           | 2  |
|----------------------------------------------------------|----|
| Introduction                                             | 9  |
| Why Use Adafruit's Module?                               | 10 |
| Technical Specifications                                 | 10 |
| Pinouts                                                  | 11 |
| Power Pins                                               | 11 |
| SPI Pins                                                 | 11 |
| Other Pins                                               | 11 |
| Reverse Side Breakouts                                   | 12 |
| Assembly                                                 | 13 |
| Prepare the header strip:                                | 13 |
| Add the breakout board:                                  | 13 |
| And Solder!                                              | 14 |
| Wiring                                                   | 15 |
| Default Pinout                                           | 15 |
| Changing the Default Pinout                              | 15 |
| Software                                                 | 17 |
| Configuration!                                           | 18 |
| Which board do you have?                                 | 18 |
| Bluefruit Micro or Feather 32u4 Bluefruit                | 18 |
| Feather M0 Bluefruit LE                                  | 18 |
| Bluefruit LE SPI Friend                                  | 19 |
| Bluefruit LE UART Friend or Flora BLE                    | 19 |
| Configure the Pins Used                                  | 19 |
| Common settings:                                         | 20 |
| Software UART                                            | 20 |
| Hardware UART                                            | 20 |
| Mode Pin                                                 | 20 |
| SPI Pins                                                 | 20 |
| Software SPI Pins                                        | 20 |
| Select the Serial Bus                                    | 20 |
| UART Based Boards (Bluefruit LE UART Friend & Flora BLE) | 20 |
| SPI Based Boards (Bluefruit LE SPI Friend)               | 21 |

| ATCommand                                     | 22 |
|-----------------------------------------------|----|
| Opening the Sketch                            | 22 |
| Configuration                                 | 22 |
| Running the Sketch                            | 23 |
| BLEUart                                       | 25 |
| Opening the Sketch                            | 25 |
| Configuration                                 | 25 |
| Running the Sketch                            | 26 |
| HIDKeyboard                                   | 30 |
| Opening the Sketch                            | 30 |
| Configuration                                 | 30 |
| Running the Sketch                            | 31 |
| Bonding the HID Keyboard                      | 31 |
| Android                                       | 32 |
| iOS                                           | 33 |
| OS X                                          | 34 |
| Controller                                    | 36 |
| Opening the Sketch                            | 36 |
| Configuration                                 | 36 |
| Running the Sketch                            | 37 |
| Using Bluefruit LE Connect in Controller Mode | 37 |
| Streaming Sensor Data                         | 38 |
| Control Pad Module                            | 39 |
| Color Picker Module                           | 40 |
| HeartRateMonitor                              | 42 |
| Opening the Sketch                            | 42 |
| Configuration                                 | 42 |
| If Using Hardware or Software UART            | 43 |
| Running the Sketch                            | 43 |
| nRF Toolbox HRM Example                       | 44 |
| CoreBluetooth HRM Example                     | 45 |
| UriBeacon                                     | 47 |

| Opening the Sketch        | 47 |
|---------------------------|----|
| Configuration             | 47 |
| Running the Sketch        | 48 |
| HALP!                     | 49 |
| AT Commands               | 50 |
| Test Command Mode '=?'    | 50 |
| Write Command Mode '=xxx' | 50 |
| Execute Mode              | 50 |
| Read Command Mode '?'     | 51 |
| Standard AT               | 52 |
| AT                        | 52 |
| ATI                       | 52 |
| ATZ                       | 52 |
| ATE                       | 52 |
| +++                       | 53 |
| General Purpose           | 54 |
| AT+FACTORYRESET           | 54 |
| AT+DFU                    | 54 |
| AT+HELP                   | 54 |
| AT+NVMWRITE               | 54 |
| AT+NVMREAD                | 55 |
| AT+MODESWITCHEN           | 55 |
| Hardware                  | 56 |
| AT+BAUDRATE               | 56 |
| AT+HWADC                  | 56 |
| AT+HWGETDIETEMP           | 56 |
| AT+HWGPIO                 | 57 |
| AT+HWGPIOMODE             | 57 |
| AT+HWI2CSCAN              | 58 |
| AT+HWVBAT                 | 58 |
| AT+HWRANDOM               | 58 |
| AT+HWMODELED              | 58 |

| AT+UARTFLOW             | 59 |
|-------------------------|----|
| BLE Generic             | 60 |
| AT+BLEPOWERLEVEL        | 60 |
| AT+BLEGETADDRTYPE       | 60 |
| AT+BLEGETADDR           | 60 |
| AT+BLEGETPEERADDR       | 61 |
| AT+BLEGETRSSI           | 61 |
| BLE Services            | 62 |
| AT+BLEUARTTX            | 62 |
| TX FIFO Buffer Handling | 62 |
| AT+BLEUARTTXF           | 63 |
| AT+BLEUARTRX            | 63 |
| AT+BLEUARTFIFO          | 64 |
| AT+BLEKEYBOARDEN        | 64 |
| AT+BLEKEYBOARD          | 64 |
| AT+BLEKEYBOARDCODE      | 65 |
| Modifier Values         | 65 |
| AT+BLEHIDEN             | 65 |
| AT+BLEHIDMOUSEMOVE      | 66 |
| AT+BLEHIDMOUSEBUTTON    | 66 |
| AT+BLEHIDCONTROLKEY     | 67 |
| AT+BLEHIDGAMEPADEN      | 67 |
| AT+BLEHIDGAMEPAD        | 68 |
| AT+BLEMIDIEN            | 68 |
| AT+BLEMIDIRX            | 68 |
| AT+BLEMIDITX            | 69 |
| AT+BLEBATTEN            | 69 |
| AT+BLEBATTVAL           | 69 |
| BLE GAP                 | 70 |
| AT+GAPCONNECTABLE       | 70 |
| AT+GAPGETCONN           | 70 |
| AT+GAPDISCONNECT        | 70 |
| AT+GAPDEVNAME           | 70 |
|                         |    |

| AT+GAPDELBONDS     | 71 |
|--------------------|----|
| AT+GAPINTERVALS    | 71 |
| AT+GAPSTARTADV     | 72 |
| AT+GAPSTOPADV      | 72 |
| AT+GAPSETADVDATA   | 72 |
| BLE GATT           | 74 |
| GATT Limitations   | 74 |
| AT+GATTCLEAR       | 74 |
| AT+GATTADDSERVICE  | 74 |
| AT+GATTADDCHAR     | 75 |
| AT+GATTCHAR        | 76 |
| AT+GATTLIST        | 77 |
| AT+GATTCHARRAW     | 78 |
| Debug              | 79 |
| AT+DBGMEMRD        | 79 |
| AT+DBGNVMRD        | 79 |
| AT+DBGSTACKSIZE    | 79 |
| AT+DBGSTACKDUMP    | 79 |
| History            | 82 |
| Version 0.7.7      | 82 |
| Version 0.7.0      | 82 |
| Version 0.6.7      | 83 |
| Version 0.6.6      | 83 |
| Version 0.6.5      | 84 |
| Version 0.6.2      | 84 |
| Version 0.5.0      | 84 |
| Version 0.4.7      | 85 |
| Version 0.3.0      | 85 |
| UART Service       | 86 |
| Characteristics    | 86 |
| TX (0x0002)        | 86 |
| KX (UXUUU3)        | 86 |
| Sollware Resources | /۲ |

| Bluefruit LE Client Apps and Libraries                            | 87       |
|-------------------------------------------------------------------|----------|
| Bluefruit LE Connect (http://adafru.it/f4G) (Android/Java)        | 87       |
| Bluefruit LE Connect (http://adafru.it/f4H) (iOS/Swift)           | 87       |
| Bluefruit LE Connect for OS X (http://adafru.it/o9F) (Swift)      | 87       |
| Bluefruit LE Command Line Updater for OS X (http://adafru.it/pLF) |          |
| (Swift)                                                           | 88       |
| Deprecated: Bluefruit Buddy (http://adafru.it/mCn) (OS X)         | 88       |
| ABLE (http://adafru.it/ijB) (Cross Platform/Node+Electron)        | 89       |
| Bluefruit LE Python Wrapper (http://adafru.it/fQF)                | 89       |
| Debug Tools                                                       | 90       |
| AdaLink (http://adafru.it/fPq) (Python)                           | 90       |
| Adafruit nRF51822 Flasher (http://adafru.it/fVL) (Python)         | 90       |
| Factory Reset                                                     | 91       |
| Factory Reset via DFU Pin                                         | 91       |
| FactoryReset Sample Sketch                                        | 91       |
| AT+FACTORYRESET                                                   | 92       |
| Factory Reset via FCTR Test Pad                                   | 92       |
| DFU Updates                                                       | 94       |
| Adafruit Bluefruit LE Connect                                     | 94       |
| SDEP (SPI Data Transport)                                         | 95       |
| SDEP Overview                                                     | 95       |
| SPI Setup                                                         | 95       |
| SPI Hardware Requirements                                         | 95       |
| IRQ Pin                                                           | 95       |
| SDEP Packet and SPI Error Identifier                              | 95       |
| Sample Transaction                                                | 95       |
| SDEP (Simple Data Exchange Protocol)                              | 96       |
| Endianness                                                        | 96       |
| Message Type Indicator                                            | 96       |
| SDEP Data Transactions                                            | 96       |
| Message Types                                                     | 96       |
| Response Messages                                                 | 96<br>97 |
| Alert Messages                                                    | 98       |
| Standard Alert IDs                                                | 98<br>02 |
| Standard Error IDs                                                | 90<br>99 |

| Existing Commands                      | 99  |
|----------------------------------------|-----|
| SDEP AT Wrapper Usage                  | 99  |
| BLE FAQ                                | 101 |
| Bluefruit LE Connect (Android)         | 102 |
| Nordic nRF Toolbox                     | 102 |
| Adafruit_nRF51822_Flasher              | 102 |
| Device Recovery                        | 107 |
| How to Recover a Bluefruit Board       | 107 |
| 1. Force DFU Mode at Startup           | 107 |
| 2. Update the Bluefruit Firmware       | 107 |
| BLEFRIEND32 Firmware (UART, 32KB SRAM) | 107 |
| BLESPIFRIEND Firmware (SPI)            | 107 |
| 3. Flash a Test Sketch                 | 107 |
| 4. Perform a Factory Reset             | 107 |
| Still Having Problems?                 | 108 |
| Downloads                              | 109 |
| Files                                  | 109 |
| Schematic                              | 109 |
| Board Layout                           | 109 |
|                                        |     |

### Introduction

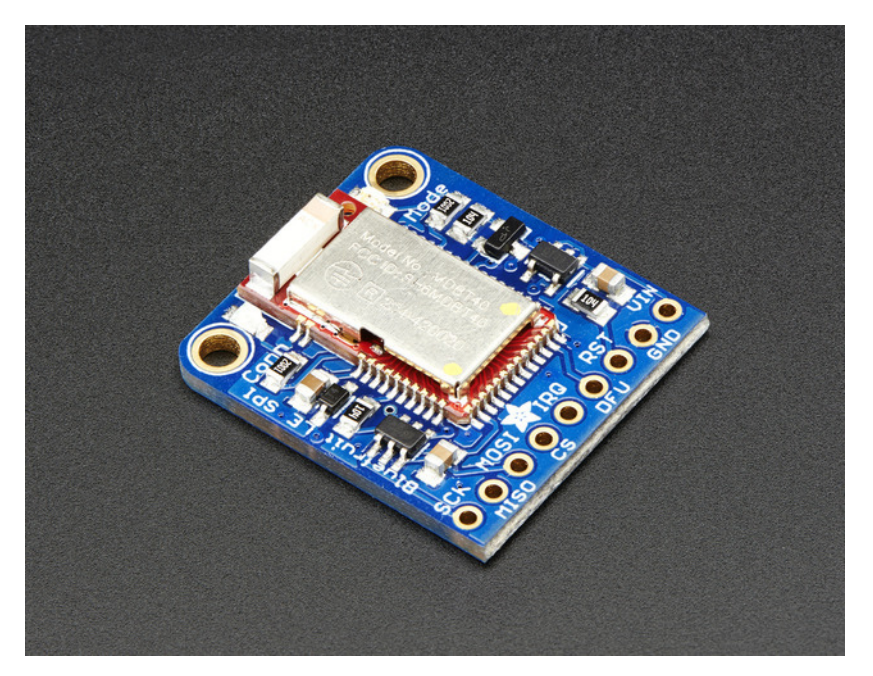

Would you like to add powerful and easy-to-use Bluetooth Low Energy to your robot, art or other electronics project? Heck yeah! With BLE now included in modern smart phones and tablets, its fun to add wireless connectivity. So what you really need is the new Adafruit Bluefruit LE SPI Friend!

The <u>Bluefruit LE SPI Friend</u> (http://adafru.it/2633) makes it easy to add Bluetooth Low Energy connectivity to anything that supports SPI communication. Connect to your Arduino or other microcontroller using the common four-pin SPI interface (MISO, MOSI, SCK and CS/SSEL) plus a 5th GPIO pin for interrupts (to let the Arduino know when data or a response is ready).

If you like Serial communication more than SPI, we also have a version that can talk UART(http://adafru.it/iCh)

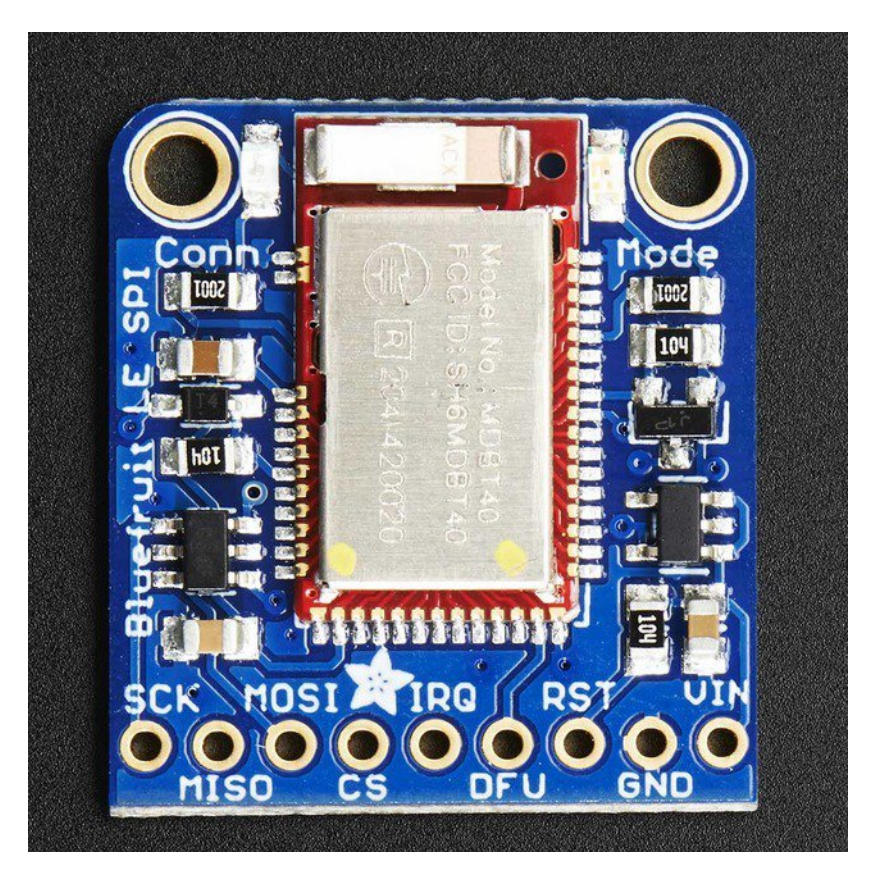

This multi-function module can do quite a lot! For most people, they'll be very happy to use the standard Nordic UART RX/TX profile. In this profile, the Bluefruit acts as a data pipe, that can 'transparently' transmit back and forth from your iOS or Android device. You can use our <u>iOS</u> <u>App (http://adafru.it/iCi) or Android App (http://adafru.it/i4G)</u> to get started sending data from your Arduino to your phone quickly and painlessly.

### Why Use Adafruit's Module?

There are plenty of BLE modules out there, with varying quality on the HW design as well as the firmware.

One of the biggest advantages of the Adafruit Bluefruit LE family is that we wrote all of the firmware running on the devices ourselves from scratch.

We control every line of code that runs on our modules ... and so we aren't at the mercy of any third party vendors who may or may not be interested in keeping their code up to date or catering to our customer's needs.

Because we control everything about the product, we add features that are important to*our* customers, can solve any issues that do come up without begging any 3rd parties, and we can even change Bluetooth SoCs entirely if the need ever arises!

### **Technical Specifications**

- ARM Cortex M0 core running at 16MHz (nRF51822)
- 256KB flash memory
- 32KB SRAM
- Transport: SPI at 4MHz with HW IRQ (5 pins required)
- 5V-safe inputs (Arduino Uno friendly, etc.)
- On-board 3.3V voltage regulation
- · Bootloader with support for safe OTA firmware updates
- · Easy AT command set to get up and running quickly

### **Pinouts**

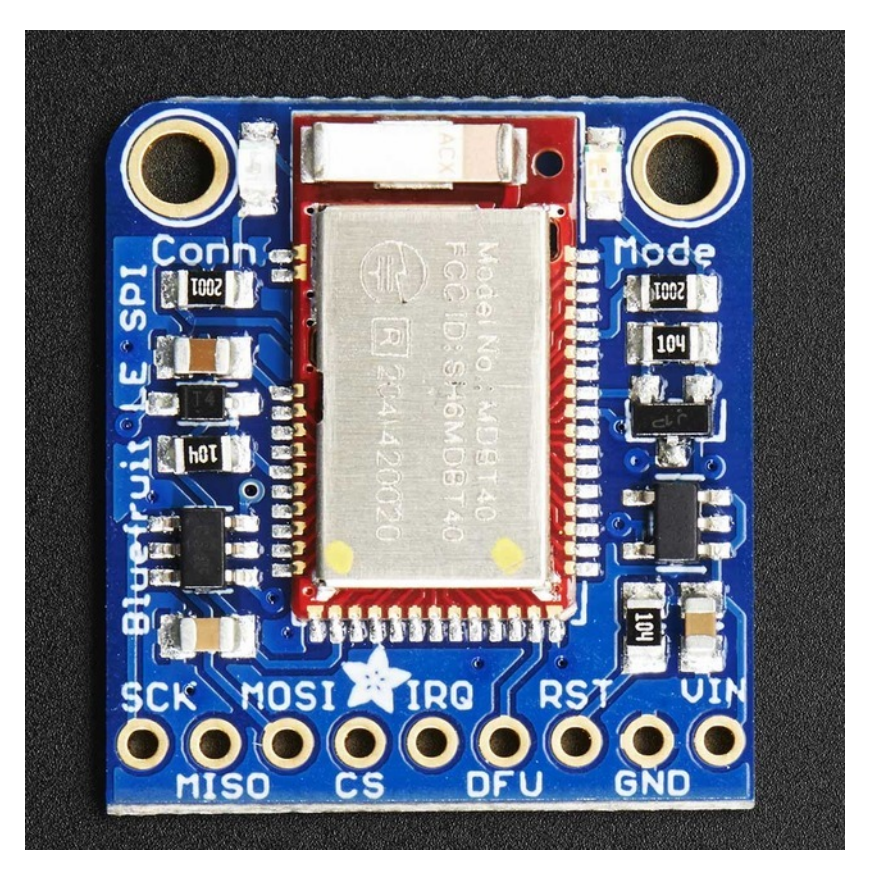

### **Power Pins**

- VIN: This is the power supply for the module, supply with 3.3-16V power supply input. This will be regulated down to 3.3V to run the chip
- GND: The common/GND pin for power and logic

### **SPI Pins**

- SCK: This is the serial clock pin, connected to SCK on your Arduino or MCU
- MISO: This is the Master In Slave Out SPI pin (nRF51 -> Arduino communication)
- MOSI: This is the Master Out Slave In SPI pin (Arduino -> nRF51 communication)
- CS: This is the Chip Select SPI pin, which is used to indicate that the SPI device is currently in use.
- IRQ: This is the nRF51 -> Arduino 'interrupt' pin that lets the Arduino or MCU know when data is available on the nRF51, indicating that a new SPI transaction should be initiated by the Arduino/MCU.

### **Other Pins**

- **DFU**: Setting this pin low when you power the device up will force the Bluefruit LE module to enter a special firmware update mode to update the firmware over the air. Once the device is powered up, this pin can *also* be used to perform a factory reset. Wire the pin to GND for >5s until the two LEDs start to blink, then release the pin (set it to 5V or logic high) and a factory reset will be performed.
- RST: Holding this pin low then releasing it (or wiring it HIGH) will cause a system reset

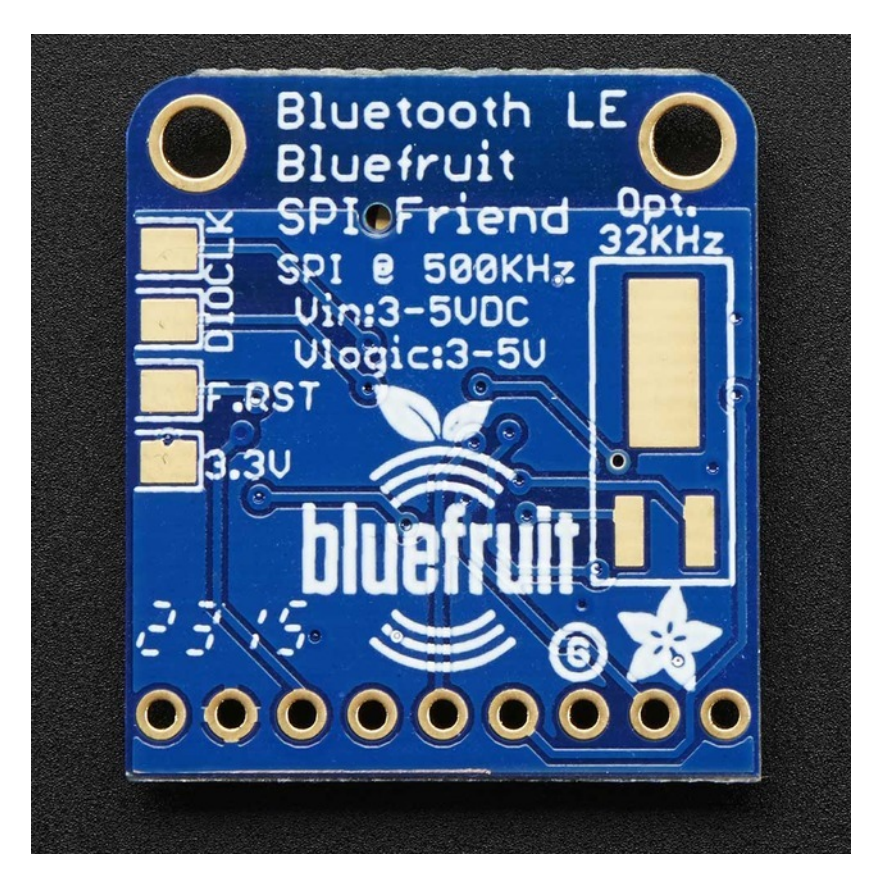

### **Reverse Side Breakouts**

On the back we also have a few breakouts!

CLK: This is the SWD clock pin (SWCLK), 3v logic - for advanced hackers!

DIO: This is the SWD data pin (SWDIO), 3v logic - for advanced hackers!

**F.RST**: This is the factory reset pin. When all else fails and you did something to really weird out your module, tie this pad to ground while powering up the module and it will factory reset. You should try the DFU reset method first though (see that tutorial page).

3.3V: This is the output from the 3V regulator, for testing and also if you really need regulated 3V, up to 250mA available

### Assembly

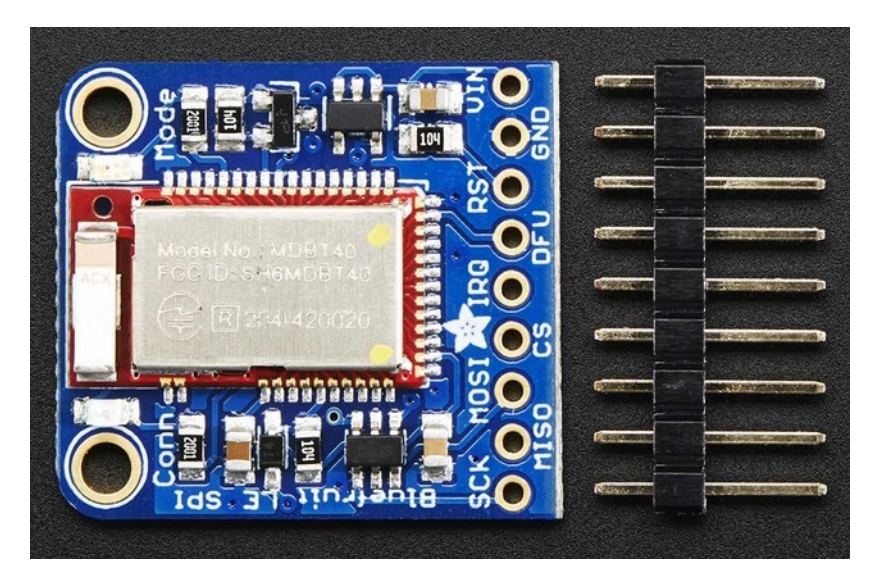

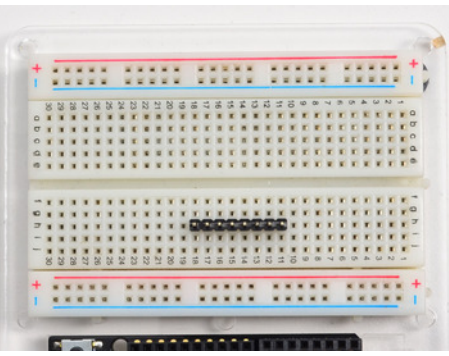

#### Prepare the header strip:

Cut the strip to length if necessary. It will be easier to solder if you insert it into a breadboard - **long pins down** 

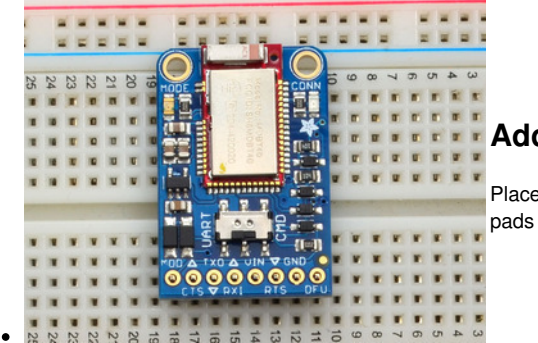

#### Add the breakout board:

Place the breakout board over the pins so that the short pins poke through the breakout

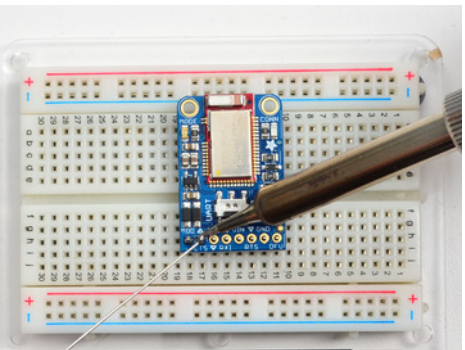

#### And Solder!

Be sure to solder all pins for reliable electrical contact.

Solder the longer power/data strip first

(For tips on soldering, be sure to check out our<u>Guide to Excellent</u> <u>Soldering</u> (http://adafru.it/aTk)).

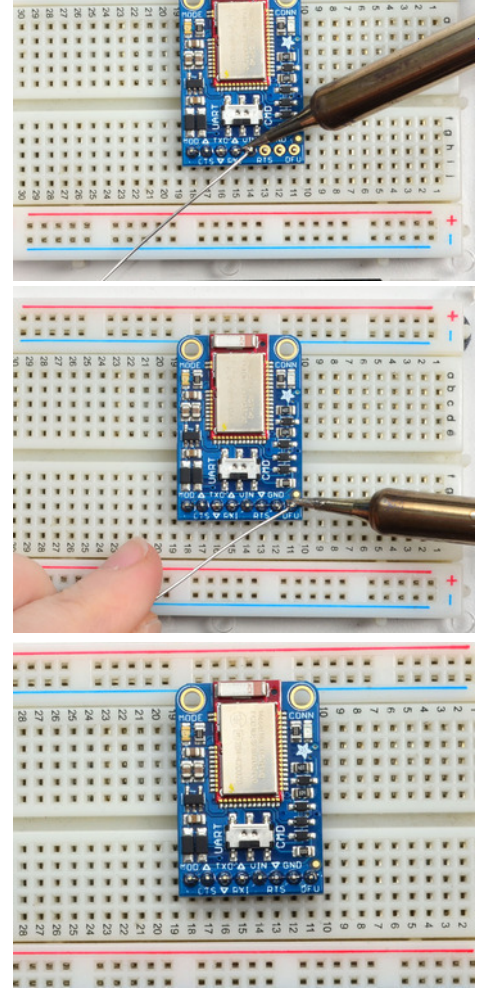

You're done! Check your solder joints visually and continue onto the next steps

### Wiring

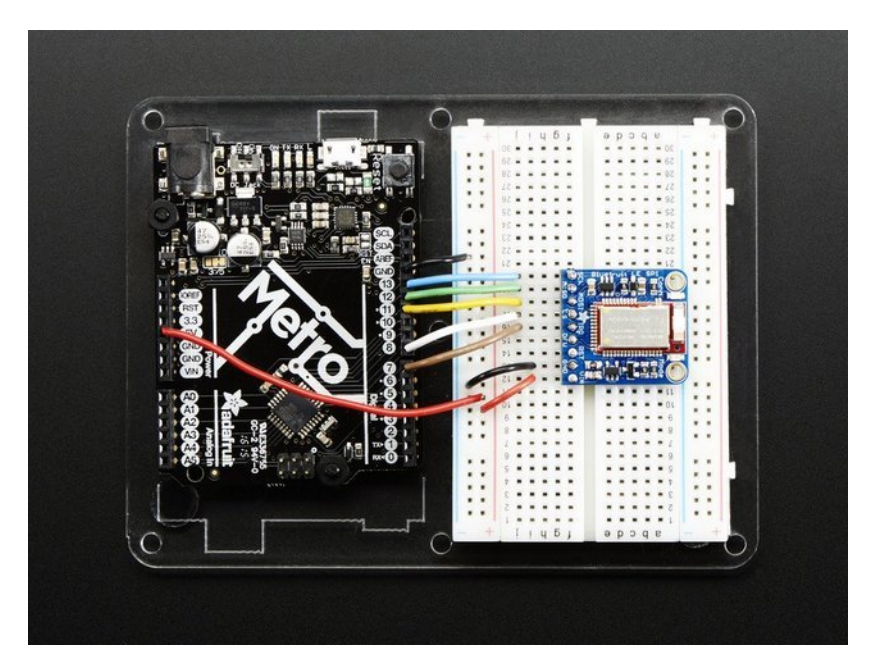

### **Default Pinout**

In order to follow along with the default tutorial wiring, the Bluefruit LE SPI Friend should be connected to your Uno or Metro board using the following pins:

| Bluefruit LE SPI<br>Friend | Metro/Uno |
|----------------------------|-----------|
| SCK                        | 13        |
| MISO                       | 12        |
| MOSI                       | 11        |
| CS                         | 8         |
| IRQ                        | 7         |
| RST (Optional)             | 4         |
| VIN                        | 5V        |
| GND                        | GND       |

We'll be using **hardware serial** by default, that uses the UNO's hardware pins #13, #12 and #11. You can also use software SPI so you don't have to locate the hardware SPI pins!

In order for the Bluefruit LE SPI Friend to be 5V-Safe, the VIN pin must be connected to 5V on the Arduino. If you wish to run the board with 3.3V logic, you can optionally connect VIN to 3.3V, but this should not be done on a 5V Arduino.

### **Changing the Default Pinout**

8

7

4

The examples sketches all assume the above pinouts by default. If you wish to change the location of the CS, IRQ or RST pins, open the **BluefruitConfig.h** file in the example folder, and change the pin to an appropriate value <u>\$ee the Software section of this</u> tutorial (http://adafru.it/iCj) for instructions on installing the library):

#define BLUEFRUIT\_SPI\_CS #define BLUEFRUIT\_SPI\_IRQ #define BLUEFRUIT\_SPI\_RST

If you want to use software (bitbang) SPI, you can change the SCK, MISO and MOSI pins using the following macros in the same file:

The BluefruitConfig.h file can be found in a dedicated tab, as shown below:

| controller   Arduino 1.6.4                                                                                                    |                                                                                                    |    |
|----------------------------------------------------------------------------------------------------|----------------------------------------------------------------------------------------------------|----|
|                                                                                                    |                                                                                                    | ø  |
| controller BluefruitConfig.h                                                                                                    | packetParser.cpp                                                                                                    | •  |
| 22 //<br>23 // The following sets the option<br>24 // The following sets the option<br>25 #define BLUEFRUIT_UART_MODE_PIN<br>26 // SUARED SPI SETTINGS<br>27 // The following macros declare<br>27 // SUARED SPI SETTINGS<br>28 // That use SPI (Stuerfunt LE SP<br>24 // that use SPI (Stuerfunt LE SPI<br>24 // that use SPI (Stuerfunt LE SPI<br>25 define BLUEFRUIT_SPI_ST<br>26 // The following macros declare<br>27 // This should be used with nRFS<br>28 // The following macros declare<br>27 // This should be used with nRFS<br>28 // The following macros declare-<br>27 // This should be used with nRFS<br>28 // The following macros declare-<br>27 // This should be used with nRFS<br>28 // The following macros declare-<br>27 // This should be used with nRFS<br>28 // The following macros declare-<br>27 // This should be used with nRFS<br>28 // The following macros declare-<br>27 // This should be used with nRFS<br>28 // The following macros declare-<br>27 // This should be used with nRFS<br>28 // The following macros declare-<br>27 // This should be used with nRFS<br>28 // The following macros declare-<br>27 // This should be used with nRFS<br>28 // The following macros declare-<br>27 // This should be used with nRFS<br>28 // The following macros declare-<br>27 // This should be used with nRFS<br>28 // The following macros declare-<br>27 // This should be used with nRFS<br>28 // The following macros declare-<br>27 // This following macros declare-<br>27 // This fol | 1 Mode pin, its recommended but not required  12 // Set to -1 if unused  12 // Set to -1 if unused  the pins to use for HM and SM SPI communication. connected to the HM SPI pins on the Uno when used with nM751822 based Bluefruit LE modules  7 7 7 7 7 7 7 7 7 7 7 7 7 7 7 7 7 7 | •• |

For all the example code, we have at the top of the sketch a few different ways you can communicate with the Bluefruit LE: hardware serial, software serial, hardware SPI and software SPI.

For the SPI Bluefruit, you cannot use serial. However, you can choose between hardware and software SPI.

If you want to use hardware SPI, uncomment this chunk of code (and comment out the other three options)

/\* ...hardware SPI, using SCK/MOSI/MISO hardware SPI pins and then user selected CS/IRQ/RST \*/ Adafruit\_BluefruitLE\_SPI ble(BLUEFRUIT\_SPI\_CS, BLUEFRUIT\_SPI\_IRQ, BLUEFRUIT\_SPI\_RST);

If you want to use software/bitbang SPI, uncomment the following definition. You can then use any 6 pins (or 5, if you dont want to use RST)

/\* ...software SPI, using SCK/MOSI/MISO user-defined SPI pins and then user selected CS/IRQ/RST \*/ Adafruit\_BluefruitLE\_SPI ble(BLUEFRUIT\_SPI\_SCK, BLUEFRUIT\_SPI\_MISO, BLUEFRUIT\_SPI\_MOSI, BLUEFRUIT\_SPI\_CS,

BLUEFRUIT\_SPI\_IRQ, BLUEFRUIT\_SPI\_RST);

### Software

In order to try out our demos, you'll need to download the Adafruit BLE library for the nRF51 based modules such as this one (a.k.a. Adafruit\_BluefruitLE\_nRF51)

You can check out the code here at github.(http://adafru.it/f4V) but its likely easier to just download by clicking:

Download Adafruit\_BluefruitLE\_nRF51 http://adafru.it/f4W

Rename the uncompressed folder Adafruit\_BluefruitLE\_nRF51 and check that the Adafruit\_BluefruitLE\_nRF51 folder contains Adafruit\_BLE.cpp and Adafruit\_BLE.h (as well as a bunch of other files)

Place the **Adafruit\_BluefruitLE\_nRF51** library folder your *arduinosketchfolder*/libraries/ folder. You may need to create the**libraries** subfolder if its your first library. Restart the IDE.

We also have a great tutorial on Arduino library installation at: <u>http://learn.adafruit.com/adafruit-all-about-arduino-libraries-install-use</u> (http://adafru.it/aYM)

After restarting, check that you see the library folder with examples:

| e Edit Sketch Tools Help                    |                        | Adafruit_ADS1015                                              |             |                                   |
|---------------------------------------------|------------------------|---------------------------------------------------------------|-------------|-----------------------------------|
| New<br>Open<br>Sketchbook                   | Ctrl+N<br>Ctrl+O       | Adafruit_ADXL345_U<br>Adafruit_AHRS<br>Adafruit_AM2315        | )<br>)<br>) | -/                                |
| Examples                                    | ,                      | Adafruit_AS3935                                               | 1           | 1.000                             |
| Close                                       | Ctrl+W                 | Adafruit_BLEFirmata<br>Adafruit_BLEModule_SPISIave            |             | 12-7/                             |
| Save<br>Court An                            | Cul+3                  | Adafruit_BluefruitLE_nRF51                                    |             | atcommand                         |
| Upload<br>Upload<br>Upload Using Programmer | Ctrl+U<br>Ctrl+Shift+U | Adafruit_BMP085<br>Adafruit_BMP085_Unified<br>Adafruit_BMP183 | -           | beacon<br>bleuart<br>factoryreset |
| Page Setup                                  | Ctrl+Shift+P           | Adafruit_BMP183_Unified                                       | 1           | heartratemonitor                  |
| Print                                       | Ctrl+P                 | Adafruit_CAP1188                                              |             | hidkeyboard<br>uribeacon          |

### **Configuration!**

Before you start uploading any of the example sketches, you'll need to CONFIGURE the Bluefruit interface - there's a lot of options so pay close attention!

### Which board do you have?

There's a few products under the Bluefruit name:

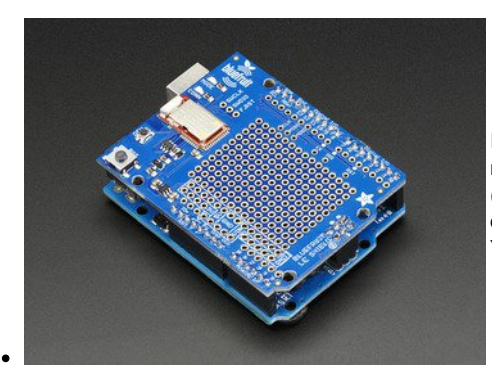

If you are using the Bluefruit LE Shield then you have an SPI-connected NRF51822 module. You can use this with Atmega328 (Arduino UNO or compatible), ATmega32u4 (Arduino Leonardo, compatible) or ATSAMD21 (Arduino Zero, compatible) and possibly others.

Your pinouts are Hardware SPI, CS = 8, IRQ = 7, RST = 4

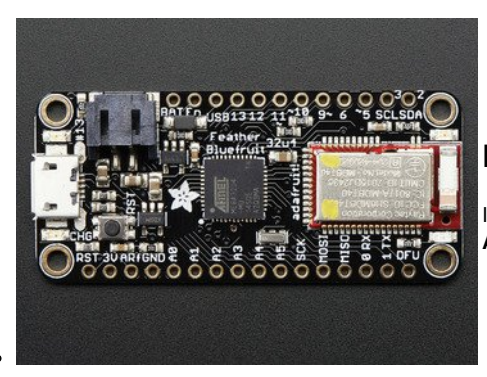

#### Bluefruit Micro or Feather 32u4 Bluefruit

If you have a Bluefruit Micro or Feather 32u4 Bluefruit LE then you have an **ATmega32u4** chip with **Hardware SPI**, CS = **8**, IRQ = **7**, RST = **4** 

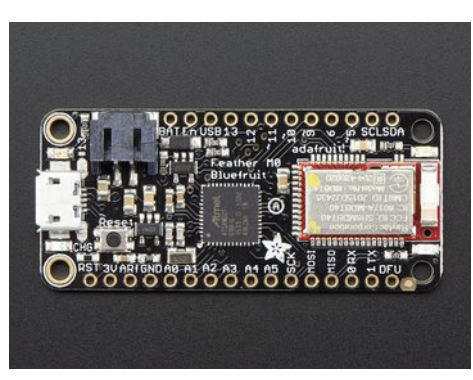

#### Feather M0 Bluefruit LE

If you have a Feather M0 Bluefruit LE then you have an ATSAMD21 chip with Hardware SPI, CS = 8, IRQ = 7, RST = 4

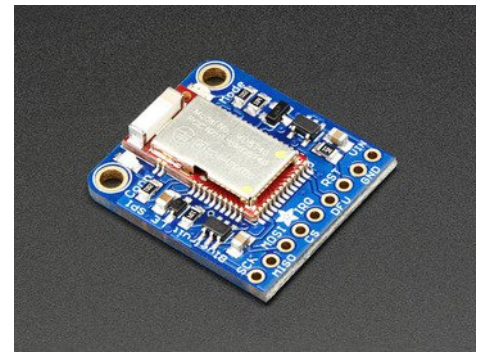

#### **Bluefruit LE SPI Friend**

If you have a stand-alone module, you have a bit of flexibility with wiring however we strongly recommend **Hardware SPI**, CS = 8, IRQ = 7, RST = 4

You can use this with just about any microcontroller with 5 or 6 pins

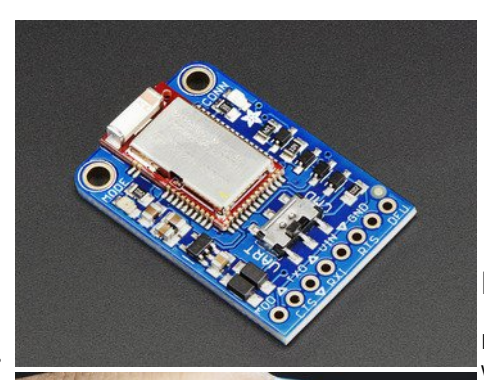

#### Bluefruit LE UART Friend or Flora BLE

If you have a stand-alone UART module you have some flexibility with wiring. However we suggest **hardware UART** if possible. You will likely need to use the flow control**CTS** pin if you are not using hardware UART. There's also a **MODE** pin

You can use this with just about any microcontroller with at least 3 pins, but best used with a Hardware Serial/UART capable chip!

### **Configure the Pins Used**

You'll want to check the Bluefruit Config to set up the pins you'll be using for UART or SPI

Each example sketch has a secondary tab with configuration details. You'll want to edit and save the sketch to your own documents folder once set up.

|   | 💿 atcommand   Arduino 1.6.4                                                                                                    | × | -   |
|---|----------------------------------------------------------------------------------------------------|---|-----|
| f | File Edit Sketch Tools Help                                                                                                    |   |     |
|   |                                                                                                    | ø |     |
|   | atcommand BluefruitConfig.h                                                                                                    |   |     |
|   | // COMMON SETTINGS                                                                                                    |   | -   |
|   | // These settings are used in both SW UART, HW UART and SPI mode                                                                                                    |   | III |
|   | #define BUFSIZE         128         // Size of the read buffer for incoming data           #define VERBOSE_MODE         true         // If set to 'true' enables debug output |   |     |
|   | // SOFTWARE UART SETTINGS<br>//                                                                                                    |   |     |
|   | // You should use this option if you are connecting the UART Friend to an UNO                                                                                                 |   |     |
|   | #define BLUEFRUIT_SWUART_RXD_PIN 9 // Required for software serial!                                                                                                    |   |     |

#### **Common settings:**

You can set up how much RAM to set aside for a communication buffer and whether you want to have full debug output. Debug output is 'noisy' on the serial console but is handy since you can see all communication between the micro and the BLE

#### Software UART

If you are using Software UART, you can set up which pins are going to be used for RX, TX, and CTS flow control. Some microcontrollers are limited on which pins can be used! Check the SoftwareSerial library documentation for more details

 // SOFTWARE UART SETTINGS

 #define BLUEFRUIT\_SWUART\_RXD\_PIN
 9
 // Required for software serial!

 #define BLUEFRUIT\_SWUART\_TXD\_PIN
 10
 // Required for software serial!

 #define BLUEFRUIT\_UART\_CTS\_PIN
 11
 // Required for software serial!

 #define BLUEFRUIT\_UART\_CTS\_PIN
 11
 // Required for software serial!

 #define BLUEFRUIT\_UART\_RTS\_PIN
 -1
 // Optional, set to -1 if unused

#### Hardware UART

If you have Hardware Serial, there's a 'name' for it, usually Serial1 - you can set that up here:

```
// HARDWARE UART SETTINGS
#ifdef Serial1 // this makes it not complain on compilation if there's no Serial1
#define BLUEFRUIT_HWSERIAL_NAME Serial1
#endif
```

#### Mode Pin

For both hardware and software serial, you will likely want to define the MODE pin. There's a few sketches that dont use it, instead depending on commands to set/unset the mode. Its best to use the MODE pin if you have a GPIO to spare!

#define BLUEFRUIT\_UART\_MODE\_PIN 12 // Set to -1 if unused

#### **SPI Pins**

For both Hardware and Software SPI, you'll want to set the CS (chip select) line, IRQ (interrupt request) line and if you have a pin to spare, RST (Reset)

 // SHARED SPI SETTINGS

 #define BLUEFRUIT\_SPI\_CS
 8

 #define BLUEFRUIT\_SPI\_IRQ
 7

 #define BLUEFRUIT\_SPI\_RST
 4
 // Optional but recommended, set to -1 if unused

13

12

11

#### Software SPI Pins

If you don't have a hardware SPI port available, you can use any three pins...its a tad slower but very flexible

// SOFTWARE SPI SETTINGS #define BLUEFRUIT\_SPI\_SCK #define BLUEFRUIT\_SPI\_MISO #define BLUEFRUIT\_SPI\_MOSI

Refer to the table above to determine whether you have SPI or UART controlled Bluefruits!

### Select the Serial Bus

Once you've configured your pin setup in the BluefruitConfig.h file, you can now check and adapt the example sketch.

The Adafruit\_BluefruitLE\_nRF51 library supports four different serial bus options, depending on the HW you are using: SPI both hardware and software type, and UART both hardware and software type.

#### UART Based Boards (Bluefruit LE UART Friend & Flora BLE)

This is for Bluefruit LE UART Friend & Flora BLE boards. You can use *either* software serial or hardware serial. Hardware serial is higher quality, and less risky with respect to losing data. However, you may not have hardware serial available! Software serial does work just fine with flow-

control and we do have that available at the cost of a single GPIO pin.

For software serial (Arduino Uno, Adafruit Metro) you should uncomment the software serial contructor below, and make sure the other three options (hardware serial & SPI) are commented out.

// Create the bluefruit object, either software serial...uncomment these lines SoftwareSerial bluefruitSS = SoftwareSerial(BLUEFRUIT\_SWUART\_TXD\_PIN, BLUEFRUIT\_SWUART\_RXD\_PIN);

Adafruit\_BluefruitLE\_UART\_ble(bluefruitSS, BLUEFRUIT\_UART\_MODE\_PIN, BLUEFRUIT\_UART\_CTS\_PIN, BLUEFRUIT\_UART\_RTS\_PIN);

For boards that require hardware serial (Adafruit Flora, etc.), uncomment the hardware serial constructor, and make sure the other three options are commented out

/\* ...or hardware serial, which does not need the RTS/CTS pins. Uncomment this line \*/ Adafruit\_BluefruitLE\_UART ble(BLUEFRUIT\_HWSERIAL\_NAME, BLUEFRUIT\_UART\_MODE\_PIN);

#### SPI Based Boards (Bluefruit LE SPI Friend)

For SPI based boards, you should uncomment the hardware SPI constructor below, making sure the other constructors are commented out:

/\* ...hardware SPI, using SCK/MOSI/MISO hardware SPI pins and then user selected CS/IRQ/RST \*/ Adafruit\_BluefruitLE\_SPI ble(BLUEFRUIT\_SPI\_CS, BLUEFRUIT\_SPI\_IRQ, BLUEFRUIT\_SPI\_RST);

If for some reason you can't use HW SPI, you can switch to software mode to bit-bang the SPI transfers via the following constructor:

/\* ...software SPI, using SCK/MOSI/MISO user-defined SPI pins and then user selected CS/IRQ/RST \*/ Adafruit\_BluefruitLE\_SPI ble(BLUEFRUIT\_SPI\_SCK, BLUEFRUIT\_SPI\_MISO,

BLUEFRUIT\_SPI\_MOSI, BLUEFRUIT\_SPI\_CS, BLUEFRUIT\_SPI\_IRQ, BLUEFRUIT\_SPI\_RST);

### ATCommand

The **ATCommand** example allows you to execute AT commands from your sketch, and see the results in the Serial Monitor. This can be useful for debugging, or just testing different commands out to see how they work in the real world. It's a good one to start with!

### **Opening the Sketch**

To open the ATCommand sketch, click on the File > Examples > Adafruit\_BluefruitLE\_nRF51 folder in the Arduino IDE and selectatcommand:

| Adafruit_AHRS                   |   |                  |
|---------------------------------|---|------------------|
| Adafruit_BluefruitLE_nRF51      |   | atcommand        |
| Adafruit_BMP085_Unified         | • | beacon           |
| Adafruit_BMP183_Unified_Library | • | bleuart          |
| Adafruit_BNO055                 | • | factoryreset     |
| Adafruit_CC3100                 | • | heartratemonitor |
| Adafruit_DHT_Unified            | • | hidkeyboard      |
| Adafruit_DotStar                | • | uribeacon        |
| Adafruit_FONA_Library           |   |                  |

This will open up a new instance of the example in the IDE, as shown below:

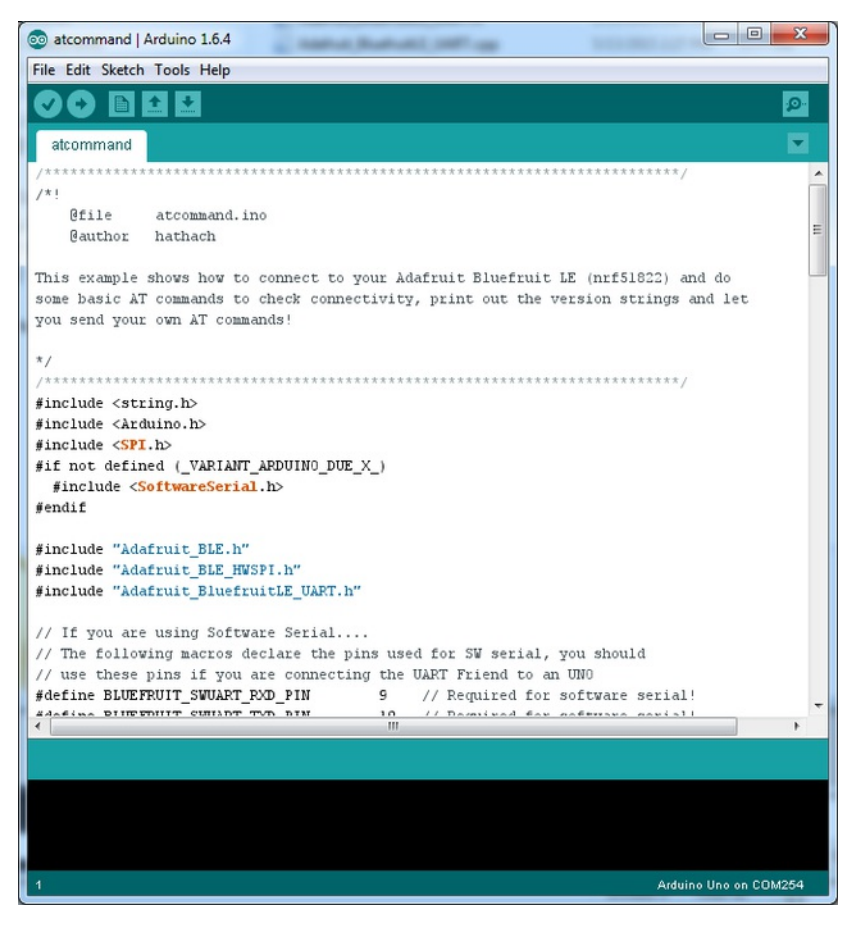

### Configuration

Check the Configuration! page earlier to set up the sketch for Software/Hardware UART or Software/Hardware SPI. The default is hardware SPI

If using software or hardware Serial UART:

• This tutorial does not need to use the MODE pin, make sure you have the mode switch in CMD modeif you do not configure & connect a

https://learn.adafruit.com/introducing-the-adafruit-bluefruit-spi-

MODE pin

• Don't forget to also connect the CTS pin on the Bluefruit to ground if you are not using it!(The Flora has this already done)

### **Running the Sketch**

Once you upload the sketch to your board (via the arrow-shaped upload icon), and the upload process has finished, open up the Serial Monitor via **Tools > Serial Monitor**, and make sure that the baud rate in the lower right-hand corner is set to**115200**:

| 💿 COM250 (Adafruit Flora)           |                  |             |
|-------------------------------------|------------------|-------------|
|                                     |                  | Send        |
| Adafruit Bluefruit AT Commar        | d Example        |             |
|                                     | 2                |             |
| Initialising the Bluefruit I<br>ATZ | E module:        |             |
| <- 0K                               |                  |             |
| OK!                                 |                  |             |
| Performing a factory reset:         |                  |             |
| AT+FACTORYRESET                     |                  |             |
| <- 0K                               |                  |             |
| ATE=0                               |                  |             |
| <- ATE=0                            |                  |             |
| OK                                  |                  |             |
| Requesting Bluefruit info:          |                  |             |
| BLEFRIEND32                         |                  |             |
| nRF51822 QFACA10                    |                  |             |
| D5321F75475B198E                    |                  |             |
| 0.6.2                               |                  |             |
| 0.6.2                               |                  |             |
| Apr 30 2015                         |                  |             |
| 5110 8.0.0, 0.2                     |                  |             |
| OK                                  |                  |             |
| AT >                                |                  |             |
| V Autoscroll                        | No line ending 👻 | 9600 baud 👻 |

To send an AT command to the Bluefruit LE module, enter the command in the textbox at the top of the Serial Monitor and click the button:

Send

ATI

The response to the AT command will be displayed in the main part of the Serial Monitor. The response from**ATI**' is shown below:

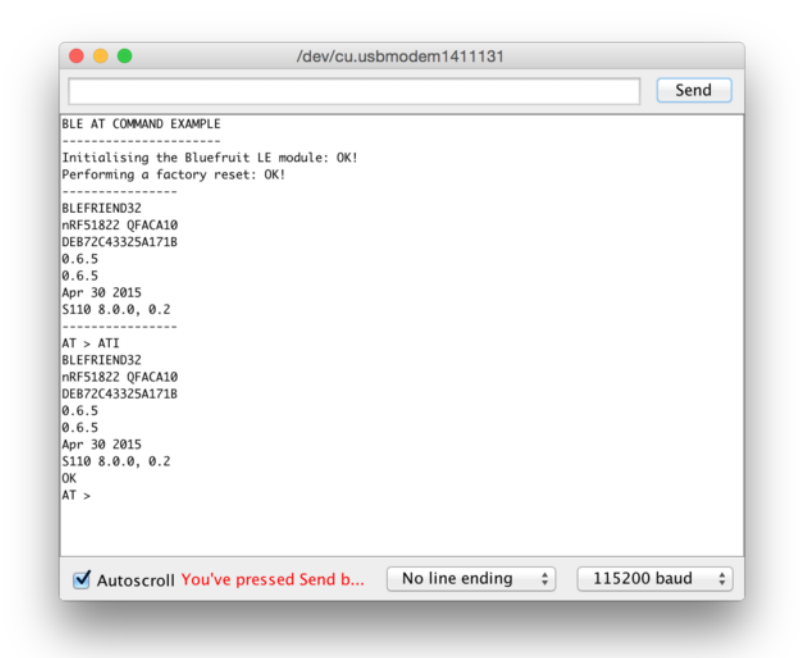

You can do pretty much anything at this prompt, with the AT command set. TryAT+HELP to get a list of all commands, and try out ones like AT+HWGETDIETEMP (get temperature at the nRF51822 die) and AT+HWRANDOM (generate a random number)

| 💿 COM250 (Adafruit Flora)  |                  |           |
|----------------------------|------------------|-----------|
|                            |                  | Send      |
| OK                         |                  |           |
| Requesting Bluefruit info: |                  |           |
| BLEFRIEND32                |                  |           |
| nRF51822 QFACA10           |                  |           |
| D5321F75475B198E           |                  |           |
| 0.6.2                      |                  |           |
| 0.6.2                      |                  |           |
| Apr 30 2015                |                  |           |
| S110 8.0.0, 0.2            |                  |           |
| OK                         |                  |           |
|                            |                  |           |
| AT > AT+HWRANDOM           |                  |           |
| <- 0xA5A3DEF1              |                  | E         |
| OK                         |                  |           |
| AT > AT+HWGETDIETEMP       |                  |           |
| <- 25.0                    |                  |           |
| OK                         |                  |           |
| AT >                       |                  | -         |
| V Autoscroll               | No line ending 👻 | 9600 baud |

### BLEUart

The **BLEUart** example sketch allows you to send and receive text data between the Arduino and a connected Bluetooth Low Energy Central device on the other end (such as you mobile phone using the **Adafruit Bluefruit LE Connect** application for <u>Android</u> (http://adafru.it/f4G) or <u>iOS</u> (http://adafru.it/f4H) in UART mode).

### **Opening the Sketch**

To open the ATCommand sketch, click on the File > Examples > Adafruit\_BluefruitLE\_nRF51 folder in the Arduino IDE and select bleuart\_cmdmode:

| Adafruit_AHRS                   | > |                  |
|---------------------------------|---|------------------|
| Adafruit_BluefruitLE_nRF51      |   | atcommand        |
| Adafruit_BMP085_Unified         | • | beacon           |
| Adafruit_BMP183_Unified_Library | • | bleuart          |
| Adafruit_BNO055                 | • | factoryreset     |
| Adafruit_CC3100                 | • | heartratemonitor |
| Adafruit_DHT_Unified            | • | hidkeyboard      |
| Adafruit_DotStar                | • | uribeacon        |
| Adafruit_FONA_Library           |   |                  |

This will open up a new instance of the example in the IDE, as shown below:

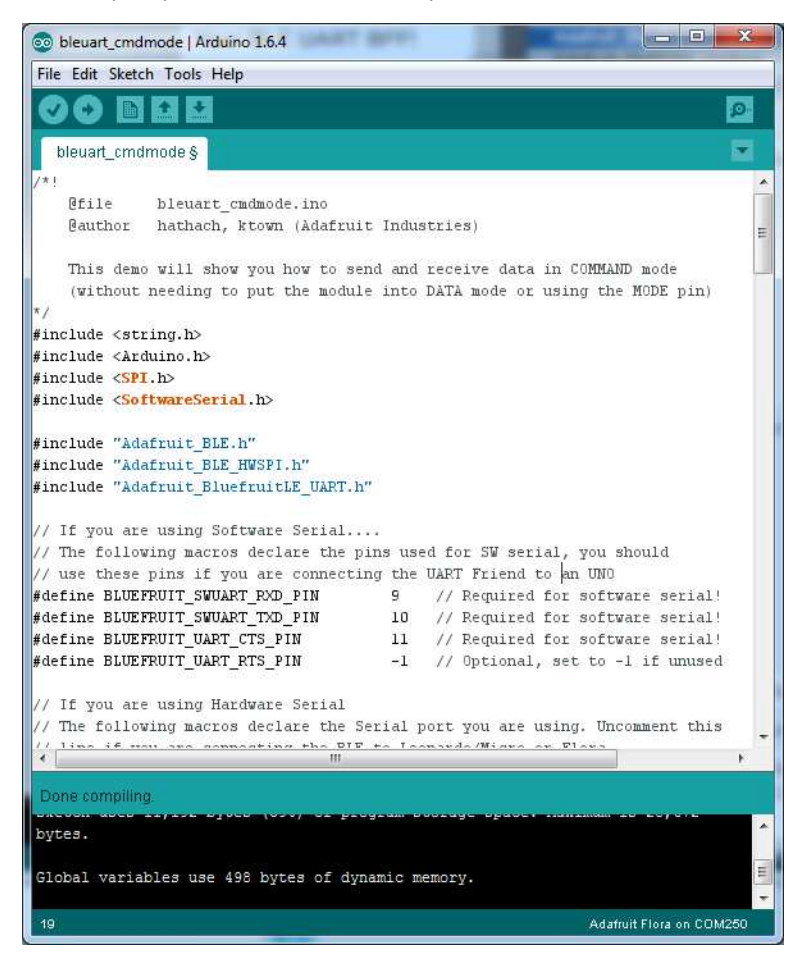

### Configuration

Check the Configuration! page earlier to set up the sketch for Software/Hardware UART or Software/Hardware SPI. The default is hardware SPI